Dw

## Opgave

# PopUp vinduer

### Opgavebeskrivelse

Opret et nyt site kaldet popup. Importer grafikmappen pop\_grafik til sitet. Opret index.html, åbn denne. Opret en ny mappe, kald den html. Opret en ny fil inde i htmlmappen kaldet popup.html.

Her ses et skærmbillede af Filemanager med alle de nødvendige filer og billeder til opgaven.

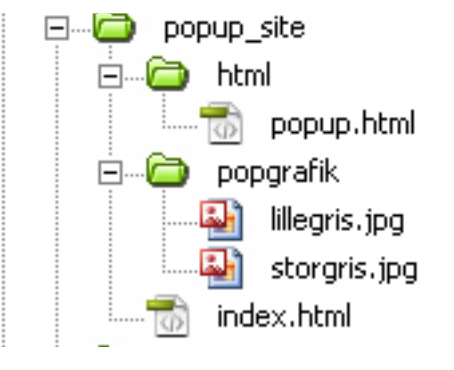

## Layout

Ideen er, at dette lille billede placeres på index.html, og det store på popup.html. Når man klikker på det lille billede, vises det store billede i et PopUp vindue (et selvstændigt browservindue), der har nøjagtig samme størrelse som selve det store billede.

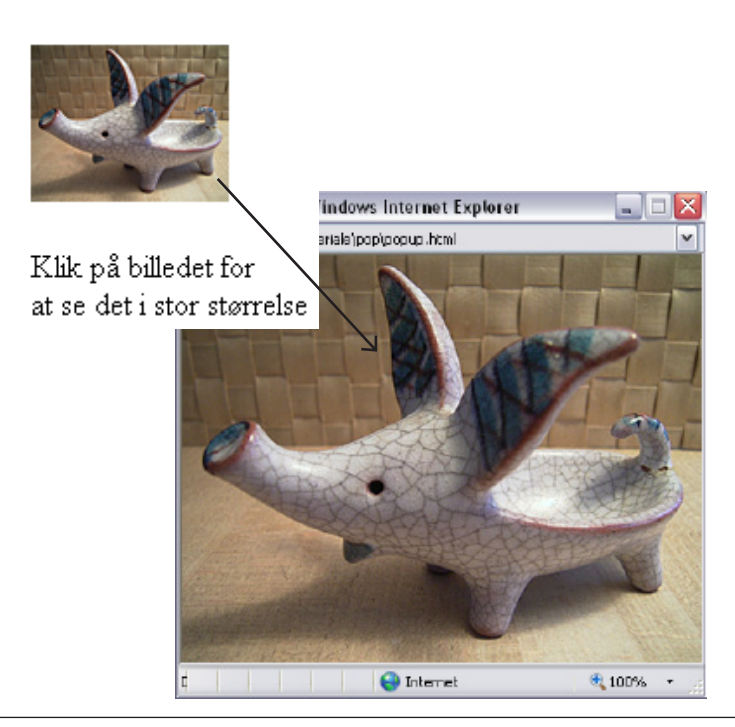

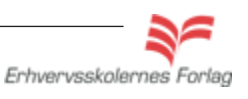

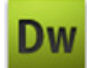

## PopUp vinduer

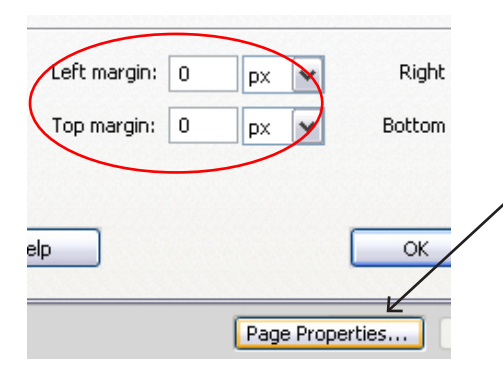

## popup.html

Åbn siden popup.html hvorpå det store billede skal sidde, træk billedet storegris.jpg ind på siden. Billedet måler 400 x 313 pixels. Sørg for at cursoren står på selve siden og ikke på billedet.

Vælg Properties > *Page Properties.* Sæt sidens Left margin og Top margin til 0 pixels, på den måde fjernes luften i venstre side samt i toppen. Siden er færdig og skal arkiveres.

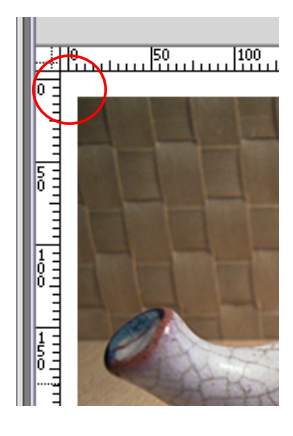

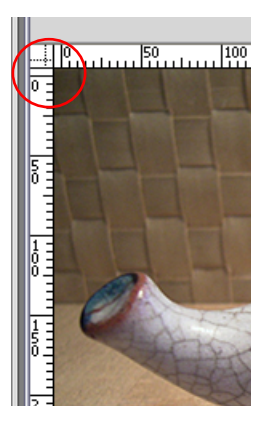

#### index.html

Åbn index.html og træk billedet af den lille gris ind på siden. Skriv teksten under billedet.

Markér billedet og indsæt en # i linkfeltet i Properties. Fjern evt. borderen om billedet ved at skrive 0 i borderfeltet i Properties.

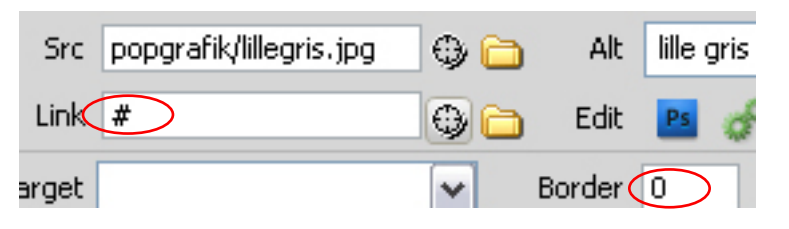

Åbn Window > *Tag Inspector.* Klik på det lille plus under Behaviors. En menu ruller ned, her skal du vælge > *Open Browser Window.* 

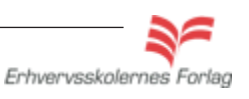

Et PopUp vindue er en såkaldt Behavior (en handling). Når der skal knyttes en Behavior til tekst eller billede, skal man markere den tekst eller det billede, der ved en musebevægelse (mouseover eller mouseklik) skal udløse en handling og tilføje en # i linkboksen i Properties.

I denne opgave er det billedet af den lille gris som sidder på index.html, der ved et klik, vises i en større størrelse i et PopUpvindue.

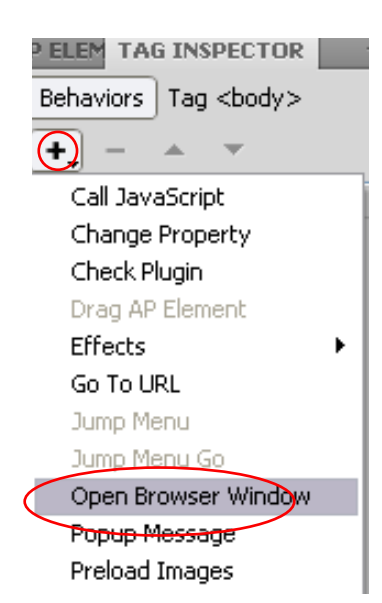

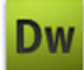

PopUp vinduer En dialogboks fremkommer hvor du nu skal bestemme udseendet af

|                                                                                             |                 | Angiv URL-en til den html-<br>side, der skal poppe up                                                                         |
|---------------------------------------------------------------------------------------------|-----------------|----------------------------------------------------------------------------------------------------|
| De nøjagtige<br>mål på PopUp<br>vinduet. Målene<br>er identiske med<br>billedets størrelse. |                 |                                                                                                    |
|                                                                                             | Open Browser    | Window                                                                                                    |
|                                                                                             | URL to display: | popup.html Browse 400 Window height: 313                                                                                      |
|                                                                                             | Attributes:     | Navigation toolbar       Menu bar         Location toolbar       Scrollbars as needed         Status bar       Resize handles |
|                                                                                             | Window name:    |                                                                                                    |
|                                                                                             |                 | Der skal ingen flueben være hvis vinduet skal stå helt rent uden nogen funktioner.                                            |

Du kan ikke se effekten i Dreamweavers designvindue. Se resultatet i browseren (F12), og upload opgaven som aftalt med din underviser.

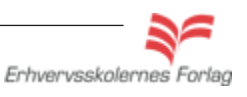